- 1. TÜRKTRUST web sitesi üzerinden başvuru işlemleri tamamlanmıştır.
- 2. Mobil veya internet bankacılığına giriş yapılır.
- 3. Bankacılık sisteminin arama butonuna e-devlet yazılır.
- 4. Çıkan sonuçla uygulama kullanılarak e-devlet kapısına giriş yapılır.
- 5. E-devlet arama alanına "e-kayıt" yazılır.

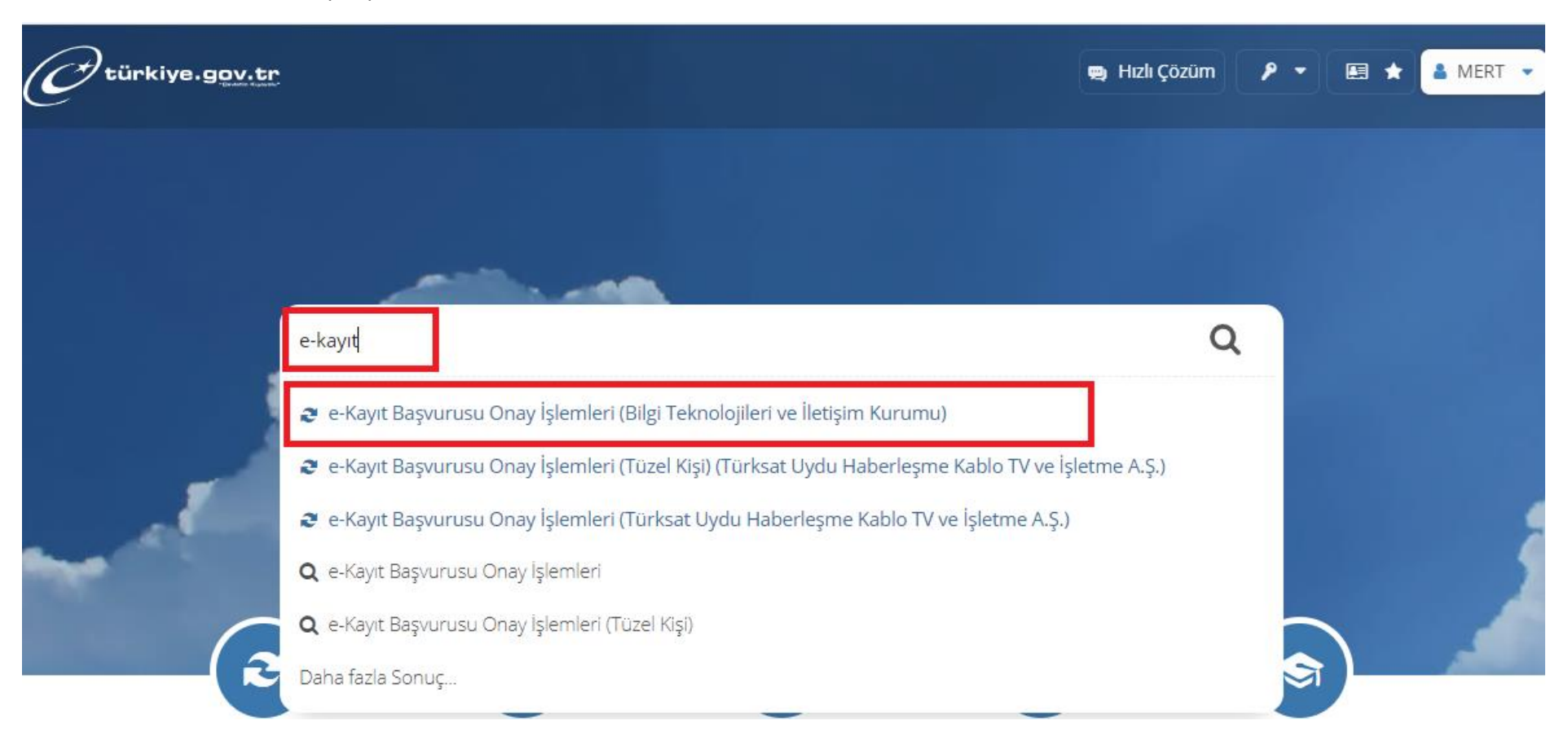

## 6. Sayfada

## İşletme/Sağlayıcı Tipi alanına **"Güvenli Eimza"** seçilir.

## İşletme/Sağlayıcı alanından "**Turktrust**" seçilir.

| La se calamaterio prace e fuel e fuel e fuel de la construcción de la construcción de | C         C         https://www.turkiye.gov.tr/btk-e-kayit-basvurusu-onay-isler           Geri dönmek için tıklayın (Alt+Sol ok), geçmişi görmek için basılı tutun         Image: Solar Solar Sola                                                                    | eri-gercek-kisi?hizmet=Ekrani                                                                                                    | A 🏠 🕄 🖨 🎓 🏀 🦝 💋                                                                                                    |
|----------------------------------------------------------------------------------------------------|----------------------------------------------------------------------------------------------------|----------------------------------------------------------------------------------------------------|----------------------------------------------------------------------------------------------------|
| Big Teknologilerive Betgen Kurzu Big Teknologilerive Betgen Kurzu e Kayt Bagvurusu Onay İşlemleri Butzmet Big Big Teknologileri ve Betgen Kurzu e Kayt Bagvurusu Onay İşlemleri Butzmet Big Big Teknologileri ve Betgen Kurzu Butzmet Big Big Teknologileri ve Betgen Kurzu Butzmet Big Big Teknologileri ve Betgen Kurzu Butzmet Big Big Teknologileri ve Betgen Kurzu Butzmet Big Big Teknologileri ve Betgen Kurzu Butzmet Big Big Teknologileri ve Betgen Kurzu Butzmet Big Big Teknologileri ve Betgen Kurzu Butzmet Big Big Teknologileri ve Betgen Kurzu Butzmet Big Big Teknologileri ve Betgen Kurzu Big Teknologileri ve Betgen Kurzu Big Teknologi                                                                                                    | Lij Sik kullanilaniani içen aktar 📋 legsoft 📄 Platan 📄 Yeni Sekme 📄 tegsoft                                                                                                    | 📄 legsolt - Contact C                                                                                                    | Size nasıl yardım edebilirim? 🝳 🛔 MERT 🖂 👻                                                                                                    |
|                                                                                                    | Bigi Teknolojileri ve     Evi piteri ve     Evi piteri ve | <pre>tigim Kur ) e-Kayıt Başvurusu Onay İşlemleri<br/>sjileri ve İletişim Kurumu<br/>aşvurusu Onay İşlemleri<br/>Bu hizmet ile "Elektronik Haberleşme Sektöründe Başvuru Sahibinin Kimliğinin D<br/>işletmecilere / hizmet sağlayıcılara iletilen abonelik sözleşmesi, numara taşıma, İS<br/>kayıtlı elektronik posta (KEP) veya SİM değişikliği başvurularınızı kimliğinizi doğrul<br/>ikar.<br/>ki<br/>işletme / Sağlayıcı Seçimi<br/>işletme / Sağlayıcı Tipi<br/>Güvenli elmza •<br/>işletme / Sağlayıcı<br/>TurkTrust •<br/>Cevam Et &gt;</pre> | Image: Sureci Hakkinda Yönetmelik" kapsamında         Sö değişikliği, nitelikli elektronik sertifika (e-imza),         Jayarak onaylayabilirsiniz. |

## 7. Gelen sayfada sağ tarafta bulunan "Onayla" butonuna basılır.

| Bilgi Teknolojileri ve İlet<br>e-Kayıt Başvurusu                                                                               | işim Kurumu<br>Onay İşlemleri                                                    |                                                             |                                                                                               |                                                            | <b>★</b> Favo                                         | orilerime Ekle                                      | 🗩 Puanla / E                   | Bildir Raylaş             |
|----------------------------------------------------------------------------------------------------|----------------------------------------------------------------------------------|-------------------------------------------------------------|-----------------------------------------------------------------------------------------------|------------------------------------------------------------|-------------------------------------------------------|-----------------------------------------------------|--------------------------------|---------------------------|
| Bu hizmet Bilgi<br>Teknolojileri ve İletişim<br>Kurumu işbirliği ile e-<br>Devlet Kapısı altyapısı<br>üzerinden sunulmaktadır. | < Geri<br>T.C. Kimlik Numarası                                                   |                                                             |                                                                                               |                                                            |                                                       |                                                     |                                |                           |
| Du bizmeti sesžudski                                                                                                    | Adı Soyadı                                                                       | ME                                                          | RT AKBAĞ                                                                                      |                                                            |                                                       |                                                     |                                |                           |
| kişiler adına da                                                                                                    | Cep Telefonu Numara                                                              | si                                                          |                                                                                               |                                                            |                                                       |                                                     |                                |                           |
| kullanabilirsiniz.                                                                                                    | E-Posta Adresi                                                                   |                                                             |                                                                                               |                                                            |                                                       |                                                     |                                |                           |
| Tüzel Kişi                                                                                                    | İşletme / Sağlayıcı Adı<br>Elektronik Hab<br>işletmecilere/h<br>(e-imza), kayıtl | Tur<br>perleşme Sektö<br>nizmet sağlayıd<br>n elektronik po | kTrust<br>öründe Başvuru Sahibini<br>cılara ilettiğiniz abonelik<br>osta (KEP) veya SİM değiş | n Kimliğinin Doğ<br>sözleşmesi, num<br>ikliği başvurularıı | rulanma Sürec<br>ara taşıma, İSS<br>nız aşağıda listı | i Hakkında Yör<br>değişikliği, nit<br>elenmektedir. | netmelik" ka<br>elikli elektro | psamında<br>nik sertifika |
|                                                                                                    | Hizmet Tipi Tümü 🔻 Temizle                                                       |                                                             |                                                                                               |                                                            |                                                       |                                                     |                                |                           |
|                                                                                                    | Başvurularınız                                                                   |                                                             |                                                                                               |                                                            |                                                       |                                                     |                                |                           |
|                                                                                                    | Başvuru Numarası                                                                 | Başvuru<br>Tarihi                                           | Hizmet Numarası                                                                               | Hizmet Tipi                                                | Onaylama<br>Tarihi                                    | Başvuru<br>Durumu                                   | Açıklama                       | İşlem                     |
|                                                                                                    | 101718398119390526                                                               | 23/01/2024                                                  | 101718398119390526                                                                            | Nitelikli<br>Elektronik<br>Sertifika                       | -                                                     | Onay<br>Bekliyor                                    | -                              | Onayla<br>iptal Et        |

8. Bilgilerin altında bulunan küçük kutucuk işaretlenir ve "Onayla" butonuna basılır.

| I.C. KIMIIK NUMARASI                                                                                                    |                                                                                                    |                        |
|----------------------------------------------------------------------------------------------------|----------------------------------------------------------------------------------------------------|------------------------|
| Adı Soyadı                                                                                                    | MERT AKBAĞ                                                                                                    |                        |
| Cep Telefonu Numarası                                                                                                    |                                                                                                    |                        |
| E-Posta Adresi                                                                                                    |                                                                                                    |                        |
| İşletme / Sağlayıcı Adı                                                                                                    | TurkTrust                                                                                                    |                        |
| Başvuru Numarası                                                                                                    | 101718398119390526                                                                                                    |                        |
| Başvuru Tarihi                                                                                                    | 23/01/2024                                                                                                    |                        |
| Hizmet Numarası                                                                                                    | 101718398119390526                                                                                                    |                        |
| Hizmet Tipi                                                                                                    | Nitelikli Elektronik Sertifika                                                                                                |                        |
| İşlem Tarihi                                                                                                    | -                                                                                                    |                        |
| Başvuru Durumu                                                                                                    | Onay Bekliyor                                                                                                    |                        |
| Açıklama                                                                                                    | -                                                                                                    |                        |
| Başvuru Bilgileriniz                                                                                                    |                                                                                                    |                        |
| İşlem Türü                                                                                                    |                                                                                                    | e-İmza Başvurusu       |
| İşlem Belgesi PDF Adresi                                                                                                    |                                                                                                    | tıklayınız             |
| ★ □ ′ukarıda yer verilen b<br>sağlayıcı tarafından hazırlar<br>doğruluğunu onaylıyorum.<br>Bu şartı kabul etmediğiniz takdıro | ilgilerim / tercihlerim doğrultusunda işletmen<br>nan e-İmza Başvurusu işlem belgesini ve kim<br>le işleme devam edemezsiniz. | ci / hizmet<br>liğimin |

9. Kullanılan tarayıcı nedeniyle bazen herhangi bir uyarı çıkarsa **"Yine de Devam Et"** butonu kullanılarak onaylanır.

10. Yeni bir sekme/pencere olarak taahhütname açılır. Bu sekme kapatılır ve "İşlem Başarılı" uyarısı görünür.

| Bilgi Teknolojileri ve İle<br>e-Kayıt Başvurusu                                                                                | tişim Kurumu<br>J Onay İşlemleri | ★ Favorilerime Ekle | 🗩 Puanla / Bildir | < Paylaş |
|----------------------------------------------------------------------------------------------------|----------------------------------|---------------------|-------------------|----------|
| Bu hizmet Bilgi<br>Teknolojileri ve İletişim<br>Kurumu işbirliği ile e-<br>Devlet Kapısı altyapısı<br>üzerinden sunulmaktadır. | İşlem Başarılı                   |                     | 🖃 Başvu           | rularım  |
| Bu hizmeti aşağıdaki<br>kişiler adına da<br>kullanabilirsiniz.                                                                 |                                  |                     |                   |          |
| Tüzel Kişi                                                                                                    |                                  |                     |                   |          |